## Удаление системы интернет-банк Faktura.ru в операционной системе Windows 10.

 Закройте все работающие интернет-браузеры (Internet Explorer, Microsoft Edge, Google Chrome, Mozilla FireFox, Opera, Yandex и т.д.) и нажмите правой кнопкой "мышки" «Пуск»

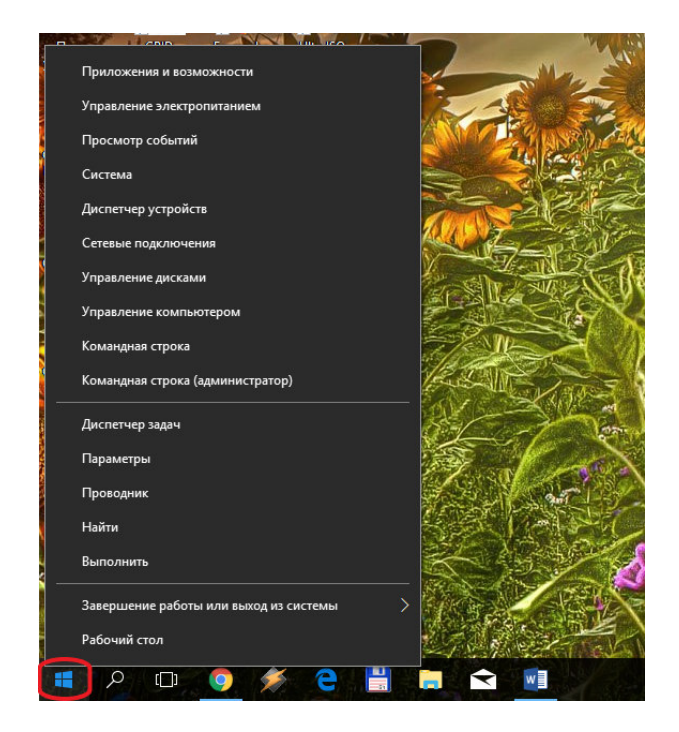

2. Выбрать «Приложения и возможности»

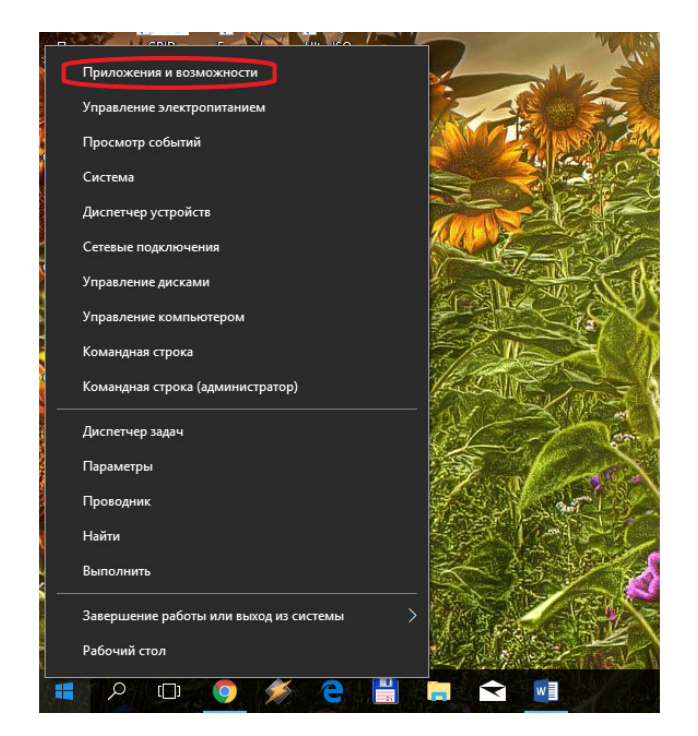

3. В окне «Параметры» выбрать из списка «F Интернет-банк» и нажать кнопку «Удалить»

| Параметры                    | - • ×                                                                                                    |
|------------------------------|----------------------------------------------------------------------------------------------------|
| ② Главная                    | Приложения и возможности                                                                                                    |
| Найти параметр               | Интернет-банк 7.1.6591.7257         124 МБ           ЗАО "Центр Финансовых Технологий"         26.02.2018           7.1.6591.7257         7.1.6591.7257       |
| Приложения                   |                                                                                                    |
| Е Приложения и возможности   | Изменить Удалить                                                                                                    |
| Приложения по умолчанию      | Компонент безопасности 1.7.0.0         26,1 МБ           ЗАО "Центр Финансовых Технологий"         26.02.2018                                                 |
| 印 <u></u> 4 Автономные карты | Помощник по обновлению до Windows 105,00 MБMicrosoft Corporation16.12.2017                                                                                    |
| Приложения для веб-сайтов    |                                                                                                    |
| 🖾 Воспроизведение видео      |                                                                                                    |
|                              | Измените приложения по умолчанию                                                                                                    |
|                              | Чтобы выбрать приложения по умолчанию для открытия файлов,<br>ссылок и выполнения других действий, перейдите в раздел "Параметры<br>приложения по умолчанию". |
|                              | Открыть "Параметры приложения по умолчанию"                                                                                                    |
| 📲 o 🗔 🌀 🎸 🦲 💾                |                                                                                                    |

4. Подтвердить удаление Интернет-банк, нажав кнопку «Удалить»

| Параметры                  | X                                                                                                    |  |
|----------------------------|----------------------------------------------------------------------------------------------------|--|
| Славная Найти параметр     | Приложения и возможности<br>Это приложение и все его данные<br>будут удалены.<br>Удалить                                                                      |  |
| Приложения                 |                                                                                                    |  |
| ≣ Приложения и возможности | Изменить Удалить                                                                                                    |  |
| 🚍 Приложения по умолчанию  | Компонент безопасности 1.7.0.0         26,1 МБ           ЗАО "Центр Финансовых Технологий"         26.02.2018                                                 |  |
| Щ. Автономные карты        | Помощник по обновлению до Windows 105,00 MБMicrosoft Corporation16.12.2017                                                                                    |  |
| Приложения для веб-сайтов  |                                                                                                    |  |
| 🖙 Воспроизведение видео    |                                                                                                    |  |
|                            | Измените приложения по умолчанию                                                                                                    |  |
|                            | Чтобы выбрать приложения по умолчанию для открытия файлов,<br>ссылок и выполнения других действий, перейдите в раздел "Параметры<br>приложения по умолчанию". |  |
|                            | Открыть "Параметры приложения по умолчанию"                                                                                                    |  |
| 📲 A 🗆 🧿 🔌 🤤 🗒              | 🚍 🔄 📑 💡 🌣                                                                                                    |  |

5. В окне «Интернет-банк Faktura.ru» нажать кнопку «удалить»

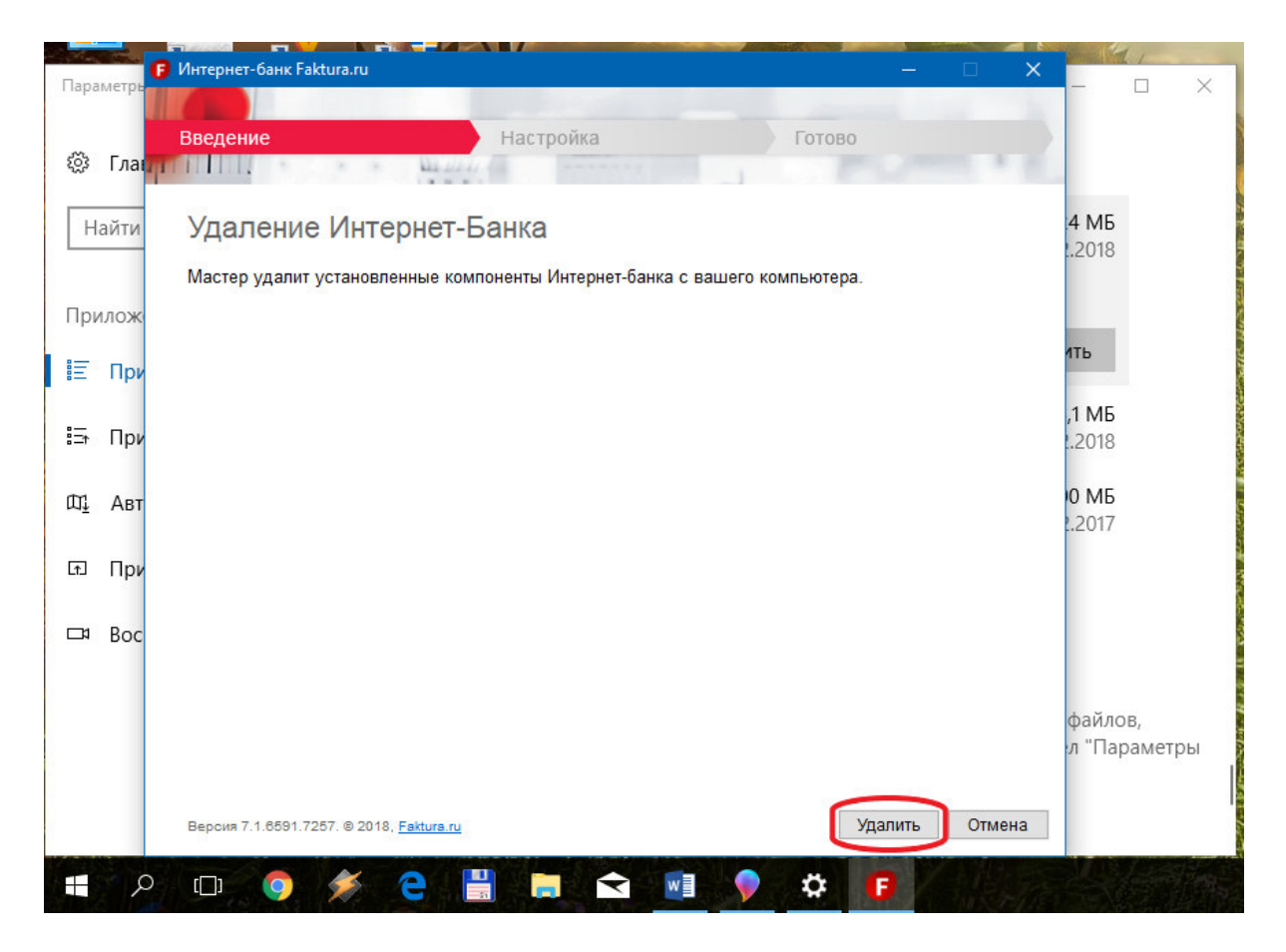

6. После появления сообщения «Настройка успешно завершена», нажать кнопку «закрыть»

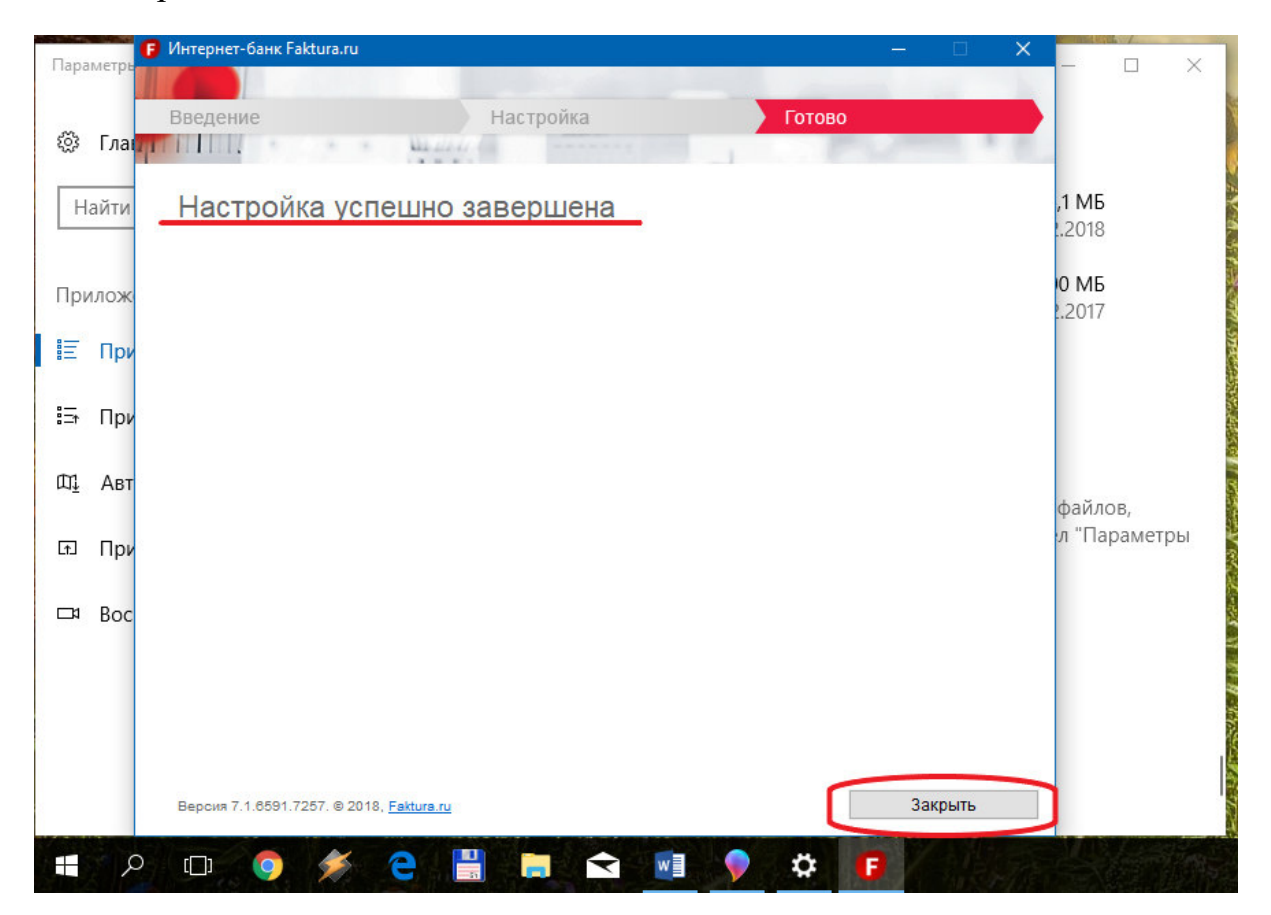

7. В окне «Параметры» выбрать из списка «Компонент безопасности» и нажать кнопку «удалить»

| Пара       | метры                     | -                                                                                                    | o x            |
|------------|---------------------------|----------------------------------------------------------------------------------------------------|----------------|
| ŝ          | Главная                   | Приложения и возможности                                                                                                    |                |
| Н          | айти параметр 🔎           | Компонент безопасности 1.7.0.0 26,1 МБ<br>ЗАО "Центр Финансовых Технологий" 26.02.2018<br>7.1.6591.6658                                               | ^              |
| При        | иложения                  |                                                                                                    |                |
|            | Приложения и возможности  | Изменить Удалить                                                                                                    | J              |
| ŧ⊒t        | Приложения по умолчанию   | Помощник по обновлению до Windows 10         5,00 MБ           Microsoft Corporation         16.12.2017                                               |                |
| ₫          | Автономные карты          |                                                                                                    |                |
| £.         | Приложения для веб-сайтов | Измените приложения по умолчанию                                                                                                    |                |
| <b>□</b> ¤ | Воспроизведение видео     | Чтобы выбрать приложения по умолчанию для открытия файло<br>ссылок и выполнения других действий, перейдите в раздел "Пар<br>приложения по умолчанию". | ов,<br>раметры |
|            |                           | Открыть "Параметры приложения по умолчанию"                                                                                                    |                |
|            |                           |                                                                                                    |                |
|            |                           | Сопутствующие параметры                                                                                                    |                |
|            | ዶ 💷 🏮 💉 🧎                 | 📮 🔂 📑 💡 🌣                                                                                                    |                |

8. Подтвердить удаление Компонента безопасности, нажав кнопку «Удалить»

| Параметры                              | - 🗆 ×                                                                                                    |
|----------------------------------------|----------------------------------------------------------------------------------------------------|
| 🏟 Главная<br>Найти параметр 🔎          | Приложения и возможности<br>Это приложение и все его данные<br>будут удалены.                                                                                 |
| Приложения<br>Приложения и возможности | Изменить Удалить                                                                                                    |
| 🗄 Приложения по умолчанию              | Помощник по обновлению до Windows 105,00 MБMicrosoft Corporation16.12.2017                                                                                    |
| Щ <u>.</u> Автономные карты            |                                                                                                    |
| Приложения для веб-сайтов              | Измените приложения по умолчанию                                                                                                    |
| □ Воспроизведение видео                | Чтобы выбрать приложения по умолчанию для открытия файлов,<br>ссылок и выполнения других действий, перейдите в раздел "Параметры<br>приложения по умолчанию". |
|                                        | Открыть "Параметры приложения по умолчанию"                                                                                                    |
|                                        | Сопутствующие параметры                                                                                                    |
| 🔳 🔎 🗆 🧿 🏄 🤤 🔡                          | 🚍 < 🖬 💊 🌣                                                                                                    |